# **UNSERE VORTEILE**

### Fintiba Basic

- Sperrkonto offiziell vom Auswärtigen Amt anerkannt und weltweit akzeptiert
- Kontoeröffnung in weniger als 10 Minuten\*
- Kontoeröffnung im Namen des Studenten, um Sicherheit zu gewährleisten und internationale Geldtransfers zu erleichtern
- Höchste Sicherheit des Geldes durch den deutschen Einlagensicherungsfonds
- Automatische Ausstellung der Sperrbestätigung, sobald das Geld eingetroffen ist
- Deutsches Euro-Konto bei einer renommierten deutschen Bank (keine Probleme mit Wechselkursen oder bei lokalen Behörden)
- Einsparung von monatlichen Gebühren bei Ablehnung des Visums
- Keine Anmeldung erforderlich f
  ür einen schnellen Geldzugang in Deutschland
- Schritt f
  ür Schritt Anleitung durch den Prozess in der Fintiba App (z.B. Kontostand abfragen)
- Mehrsprachige Kundenbetreuung mit schrittweiser Anleitung durch den Prozess

#### Zusätzliche Services

- Zusätzliche Produktlösungen: Mietkautionsbürgschaft und Haftpflichtversicherung
- Online-Generierung des Visumformulars In unserer App kann das Visumformular digital ausgefüllt werden
- **Study Guide** Individuelle Informationen zum Thema Studieren und Leben in Deutschland
- Webinare Themen wie Arbeit und Karriere, Stressmanagement, Persönlichkeitsentwicklung und viele mehr
- Community In unserer Facebook-Community können sich die Studierenden vernetzen, Fragen stellen, sich treffen und alles über den Alltag in Deutschland lernen
- Kostenloses 3-monatiges Abonnement von "Deutsch Perfekt" – ein Magazin für alle, die Deutsch lernen oder ihre Deutschkenntnisse verbessern wollen

### intiba Plus

- KOSTENLOSE Reisekrankenversicherung
- Sperrkonto plus Krankenversicherungen in einem Paket
- Krankenversicherungsschutz f
  ür Visum und Aufenthalt
- Alle Krankenversicherungen haben einen unbegrenzten Versicherungsschutz
- In Übereinstimmung mit allen behördlichen Anforderungen
- Alle digitalen Dokumente f
  ür die Immatrikulation an der Universit
  ät sind bereits vor der Ankunft in Deutschland verf
  ügbar
- Kein Besuch eines lokalen Versicherungsbüros erforderlich, da alles online abgewickelt wird
- Automatische Kündigung der Reise- und privaten Krankenversicherung mit Immatrikulation an der Universität
- Kooperation mit den erfahrensten und renommiertesten Krankenkassen
- Im Falle einer Ablehnung des Visums fallen keine Gebühren an
- Versicherungsprodukte f
  ür Studenten 
  über 30 Jahre und Sprachsch
  üler (private Krankenversicherung)

### **DAK Vorteile**

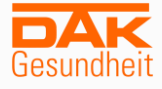

- Jahre kostenlose ISIC-Karte International Student Identity Card für ermäßigte Flüge, Unterkünfte, Eintritte in Museen und Theater und vieles mehr
- Terminservice der DAK Gesundheit Telefonservice f
  ür Arztempfehlungen und zur Terminvereinbarung mit einem Facharzt
- Ärzte-Video-Chat Medizinische Beratung von Ärzten für alle Fachgebiete per Videotelefonie
- Mehrsprachige Service-Hotline Kundenservice in 22 Sprachen
- Abdeckung verschiedener präventiver
   Leistungen (z.B. professionelle Zahnreinigung oder HPV-Impfung)
- Live-Chat mit DAK-Beratern bei allgemeinen Fragen zur Krankenversicherung

\* Mittels OCR-Technologie werden Dein Reisepass und Deine Daten innerhalb weniger Minuten verifiziert, sodass Du Dein Geld sofort überweisen kannst. Hier ist zu beachten, dass diese Art der Verifikation momentan für Kunden aus Russland (RU), Ukraine (UA), Kuba (CU), Iran (IR), Syrien (SY) und Nordkorea (KP) nicht verfügbar ist. Zur Kontoeröffnung stehen für diese Länder Alternativen für die schnelle Passverifikation und Kontoeröffnung zur Verfügung. • Fintiba

# DAS FINTIBA BASIC & PLUS PAKET - PROZESSÜBERSICHT

## 01 Registrierung

Das Fintiba Sperrkonto kann online, **innerhalb von 10 Minuten** eröffnet werden und ist offiziell vom Auswärtigen Amt anerkannt.

Plus: Zusätzlich sind die benötigten Krankenversicherungen in der Paketlösung enthalten.

# 02 Kontoeröffnung

Zur Kontoeröffnung benötigst Du **nur Deinen gültigen Reisepass**. Anschließend kannst Du den geforderten Sperrbetrag auf Dein **deutsches** Sperrkonto einzahlen.

# 03 Geldtransfer & Offizielle Bestätigungen

Nach Geldeingang erhältst Du automatisch Deine Sperrbestätigung mit Zugangsdaten zu einer Online-Prüfmaske für die zuständige Behörde.

Plus: Du erhältst die Bestätigung für Deine **kostenlose Reisekrankenversicherung** und die Versicherung für Deinen Aufenthalt.

## 04 Visum & Reise nach Deutschland

Du kannst nun Dein **Visum** für Deutschland beantragen. Nach Erhalt des Visums, kann Deine **Reise nach Deutschland** beginnen.

# 05 Eröffnung Girokonto

Die Auszahlung der monatlichen Beträge erfolgt auf Dein **Girokonto**, welches bei einer Bank Deiner Wahl in Deutschland geführt werden kann. Fintiba unterstützt Dich bei der Auswahl.

# 06 Legitimation

Abhängig von Deinem Legitimationsstatus kannst Du nun entweder: 1) Deine Auszahlungen schon jetzt aufsetzen

2) den zusätzlichen Legitimationsschritt abschließen.

# 07 Aufsetzen der Auszahlungen

Du richtest in Deinem Fintiba Konto einen **Dauerauftrag** auf Dein Girokonto ein und erhältst Deine monatlichen Auszahlungen automatisch.

Lade Dir die Fintiba App herunter:

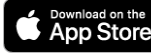

# FINTIBA BASIC & PLUS – DETAILLIERTER PROZESS (1/2)

# 01 Registrierung

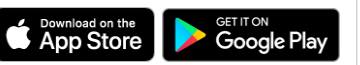

**Registrierung:** Trage Deine Daten auf unserer Webseite oder in der Fintiba App ein. **Nutzer Aktivierung:** Du erhältst eine Willkommens-E-Mail mit einem Aktivierungslink. **App Zugang:** Unter <u>www.fintiba.com/app</u> oder in der mobilen App kannst Du Dich mit Deinen Zugangsdaten und Deinem Passwort, welches Du Dir im Registrierungsprozess selbst vergeben hast, einloggen.

# 02 Eröffnung Sperrkonto & Registrierung Krankenversicherung

### "Next Step":

In der Fintiba App findest Du eine "Next Step Box", die Dich durch den Prozess führt und Dir immer Deine neusten To-Dos anzeigt. Durch einen Klick wirst Du in den Bereichen weitergeleitet, wo Du die benötigten Informationen für Dein Sperrkonto (und Deine Krankenversicherung) hinterlegen kannst.

### Trage die benötigten Daten ein und bestätige sie:

- Deine Passdaten

- Deine Sperrvereinbarung
- TIN\* in Deinem Heimatland

### OCR\*\* Verifikation oder Manuelle Legitimation:

In der Fintiba App kannst du den Verifikationsprozess in nur wenigen Schritten durchführen.

Abhängig von Deiner Nationalität wirst Du entweder durch den <u>automatisierten Verifikationsprozess</u> geführt oder aber darum gebeten, Deinen Reisepass und ein Reisepass-Selfie hochzuladen, welche dann manuell verifiziert werden.

### Kontoeröffnung:

Dein Sperrkonto bei der Sutor Bank wird eröffnet und Du erhältst Deine Kontodetails.

## 03 Geldtransfer

Kontodetails & Geldtransfer: Du erhältst eine E-Mail-Benachrichtigung sobald Dein Sperrkonto eröffnet wurde. Im Bereich "Dokumente" findest Du Deine Konto- und Abschlussinformationen. Das "Überweisungsdokument" enthält Deine IBAN, BIC und alle weiteren benötigten Informationen zum Geldtransfer.

**Internationale Geldüberweisungen:** Je nachdem mit welcher Bank Du die Überweisung tätigst, können internationale Geldtransfers – in seltenen Fällen – auch bis zu zwei Wochen dauern. **Bitte beachte:** Du solltest Deine Bank darüber informieren, dass die anfallenden Gebühren zu Lasten des Auftraggebers gehen.

Kontostand: In Bereich "Blocked Account" kannst Du Deinen aktuellen Kontostand überprüfen und sehen, ob Dein Geld bereits auf Deinem Sperrkonto angekommen ist.

\* Tax Identification Number (Steuernummer)

Mittels OCR-Technologie können wir Deinen Reisepass und Deine Daten innerhalb weniger Minuten verifizieren, sodass Du Dein Geld sofort überweisen kannst.- Aufgrund spezifischer Vorschriften und rechtlicher Einschränkungen sind einzelne Länder für diesen Prozess nicht zugelassen. Diese Länder sind Russland (RU), Ukraine (UA), Kuba (CU), Iran (IR), Syrien (SY), Nordkorea (KP) und das Gebiet Krim.

# FINTIBA PLUS – DETAILLIERTER PROZESS (2/2)

### 04 Sperrbestätigung & Krankenversicherungsnachweis Visum

Ausstellung der Sperrbestätigung & Krankenversicherungsnachweis: Sobald der gesamte Sperrbetrag auf dem Konto eingegangen ist, kannst Du Deine Sperrbestätigung (und Deinen Krankenversicherungsnachweis) für Deinen Visumantrag im Bereich "Dokumente" Deines Fintiba Accounts herunterladen.

**Information für die Behörde:** Die ausgestellte Sperrbestätigung enthält zusätzliche Informationen für das Konsulat, die Botschaft oder die Ausländerbehörde, um die Echtheit zu überprüfen.

### 05 Kontoentsperrung & Krankenversicherungsnachweis Aufenthalt

**Krankenversicherungsnachweis:** Die Ausstellung der benötigten Versicherungsdokumente ist abhängig vom Typ der Krankenversicherung:

Gesetzliche Krankenversicherung: Ausstellung zusammen mit Sperrbestätigung – Deine Einschreibung an der Universität kann sofort erfolgen.

Private Krankenversicherung: Ausstellung erfolgt nach Aufsetzen der monatlichen Auszahlung des Sperrbetrages auf Dein Girokonto.

**Kontoentsperrung:** Grundsätzlich sind nach Deiner Ankunft keine weiteren Schritte notwendig, um Dein Sperrkonto zu entsperren.

In seltenen Fällen kann es vorkommen, dass Du noch einen weiteren Legitimationsschritt abschließen musst. Die verschiedenen Optionen werden in solchen Fällen automatisch in Deinem Account angezeigt.

| Videolegitimation                     | Manuell/PostIdent Legitimation            |
|---------------------------------------|-------------------------------------------|
| Falls Deine Nationalität und          | Andernfalls wirst Du darum                |
| Reisepass es erlauben, wirst Du       | gebeten, Dein Konto via eine der          |
| gefragt, die <u>Videolegitimation</u> | alternativen <u>Legitimationsoptionen</u> |
| durchzuführen.                        | zu entsperren.                            |
| <b>Setze die Auszahlungen auf</b>     | <b>Setze die Auszahlungen auf</b>         |
| Richte Deinen Dauerauftrag ein, um    | Richte Deinen Dauerauftrag ein, um        |
| Deine monatlichen Auszahlungen        | Deine monatlichen Auszahlungen            |
| zu erhalten.                          | zu erhalten.                              |

# 06 Wichtige Informationen

**Eröffnung eines Girokontos:** Um in Deutschland auf Dein Geld zugreifen zu können, muss ein separates deutsches Konto ("Girokonto", "Basiskonto" oder "Girokonto für Jedermann") bei einer Bank Deiner Wahl eröffnet werden. Wir haben Informationen zur Eröffnung eines Girokontos im Bereich "Girokonto" der Fintiba App zusammengestellt.

**Verknüpfe Dein Smartphone:** Aus Sicherheitsgründen werden wir mithilfe des mTAN Verfahrens einen TAN-Code per SMS an Dich senden, damit Du Deine Auszahlungen aufsetzen kannst. Hierzu kannst Du Deine internationale Handynummer verwenden.

### Warum Fintiba Plus:

Zusätzlicher Legitimationsschritt

> Das Paket beinhaltet die benötigten Krankenversicherungen für Dein Visum und Deinen Aufenthalt bzw. die Einschreibung an deiner Universität – die Reisekrankenversicherung ist hierbei kostenlos!

\* Aufgrund spezieller deutscher Vorschriften müssen Individuen, die aus Ländern stammen, die als Hochrisikoländer für Geldwäsche angesehen werden, ebenso wie jene, deren überwiesener Sperrbetrag € 15.000 übersteigt, zusätzliche Legitimationsschritte abschließen.

## FINTIBA BASIC & PLUS – KONTOENTSPERRUNG

Basic

Basic

### Schritt 1

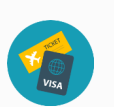

### Visum Upload

Lade ein Bild Deines Visums hoch und trage dessen Startdatum ein.

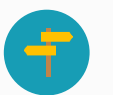

### Deutsche Adresse

Trage Deine deutsche Adresse ein - dies kann auch Deine temporäre Adresse sein.

### Schritt 2

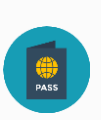

### **Zusätzlicher Legitimationsschritt** (wenn benötigt) Falls nötig, schließe den zusätzlichen Legitimationsschritt ab, um Dein Sperrkonto zu entsperren. Weitere Informationen findest Du <u>hier</u>.

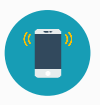

### Verknüpfe Dein Smartphone Wenn du Dein Smartphone noch nicht verknüpft hast,

trage nun Deine Handynummer ein.

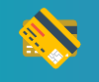

### Aufsetzen der Auszahlungen

Trage Deine deutsche IBAN in Deinem Fintiba Account ein und setze die Auszahlungen auf Dein Girokonto auf. Bestätige diesen Vorgang durch die Eingabe der beiden TAN Codes, die an Deine deutsche Mobilfunknummer gesendet werden.

Schritt 3

### Genieße Deine Zeit in Deutschland! 😊

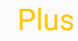

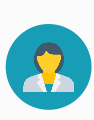

### Portraitfoto

Lade ein Passbild von Dir hoch, welches später für Deinen Krankenversicherungsausweis verwendet werden kann.

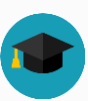

### Immatrikulation

Mithilfe Deiner Versicherungsbescheinigung kannst Du Dich nun an der Universität einschreiben.

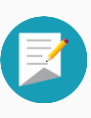

### Immatrikulationsbescheinigung

Lade die Immatrikulationsbescheinigung in Deinem Fintiba Account hoch, um den Versicherungsprozess abzuschließen.

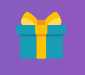

### KOSTENLOSE Reise-

krankenversicherung Fintiba Plus beinhaltet eine kostenlose Reisekrankenversicherung für die Beantragung Deines Visums

Lade Dir die Fintiba App herunter:

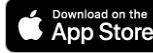